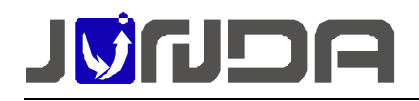

# 智能精密空调网络监控报警终端 使用说明书

2017年02月23日发布

广州市竣达智能软件技术有限公司

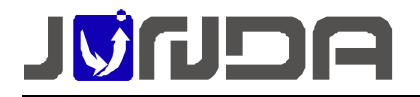

·、产品外观说明

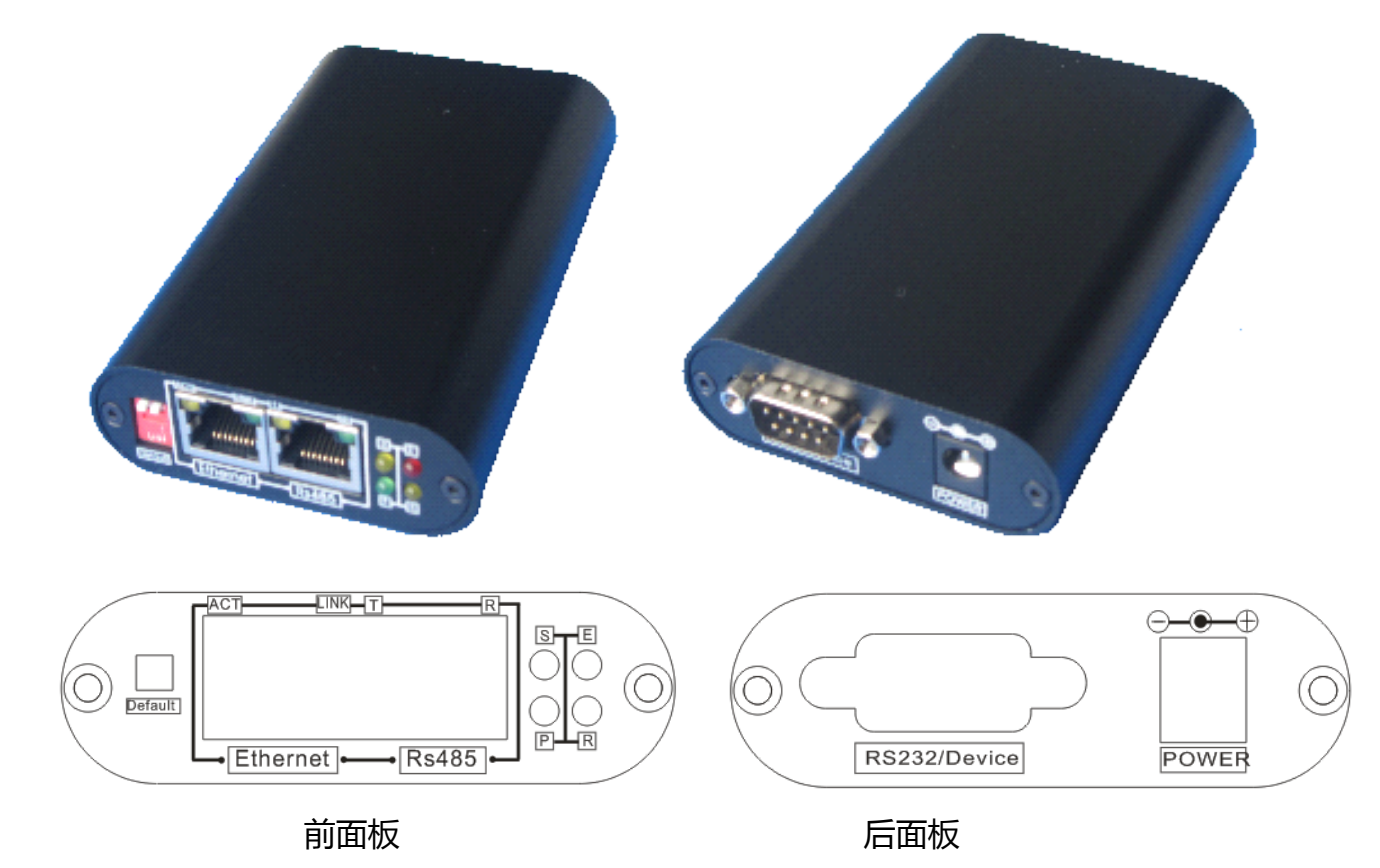

- ▶ P:电源指示灯,正常运行时保持常亮;
- R:运行指示灯,正常运行时每秒闪烁一次;快闪表示网络异常,常亮或不亮则表示系统 异常或重启中;
- ▶ E:设备通信指示灯,常亮表示 snmp 卡与设备通讯正常,快闪表示通讯断开;
- > S:网络指示灯,常亮时 snmp 卡网络正常,闪烁则表示网络异常;
- > Ethernet: UTP 10/100M RJ45 以太网络接口;
- ▶ 拨码开关 ON.1:拨到 ON 时为默认 IP 地址生效,拨到 OFF 端时是设置的 IP 地址生效, 拨码后需重新上电才有效,正常使用时拨到 OFF 端;
- ▶ 拨码开关 ON.2:预留拨码 暂无使用,正常使用时拨到 OFF 端;
- > RS485: RS485 通讯接口,给上位机或动环主机通信使用。具体引脚定义查看[RS485 端

口定义];

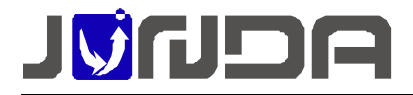

- ▶ Device/RS232:连接精密空调的通讯端口,2线为A,3线为B,5线为地;
- > POWER: DC 9-24V 电源输入口; 额定电压 DC12V,额定功耗 3W;
- ▶ RS485 接口引脚定义

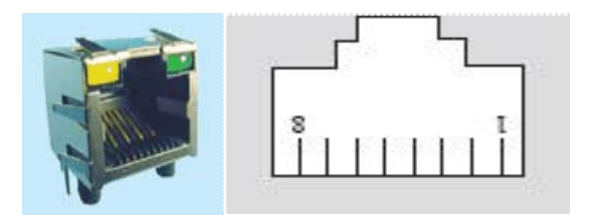

| 引脚 | 名称       | 描述             | 作用                      |
|----|----------|----------------|-------------------------|
| 1  | RS485_A  | 422/RS485 接收信号 | RS485 通讯信号 A            |
| 2  | RS485_B  | 422/RS485 接收信号 | RS485 通讯信号 B            |
| 3  |          |                | 暂未使用                    |
| 4  | RS485_B  | 422/RS485 发送信号 | RS485 通讯信号:内<br>部已短接到2脚 |
| 5  | RS485_A  | 422/RS485 发送信号 | RS485 通讯信号:内<br>部已短接到1脚 |
| 6  |          |                | 暂未使用                    |
| 7  | VCC      | 电源             | 对办律中                    |
| 8  | GND      | 地              | 利如供电                    |
| 绿灯 | RS422RXD | 接收指示灯          | 中口尖洋北二                  |
| 黄灯 | RS422TXD | 发送指示灯          | 中日及运指小                  |

## ▶ 产品尺寸(长\*宽\*高)

Snmp 卡:110MM\*70MM\*24MM

配套电源线:约 110 CM

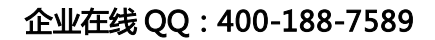

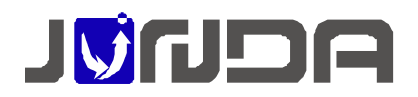

二、产品安装

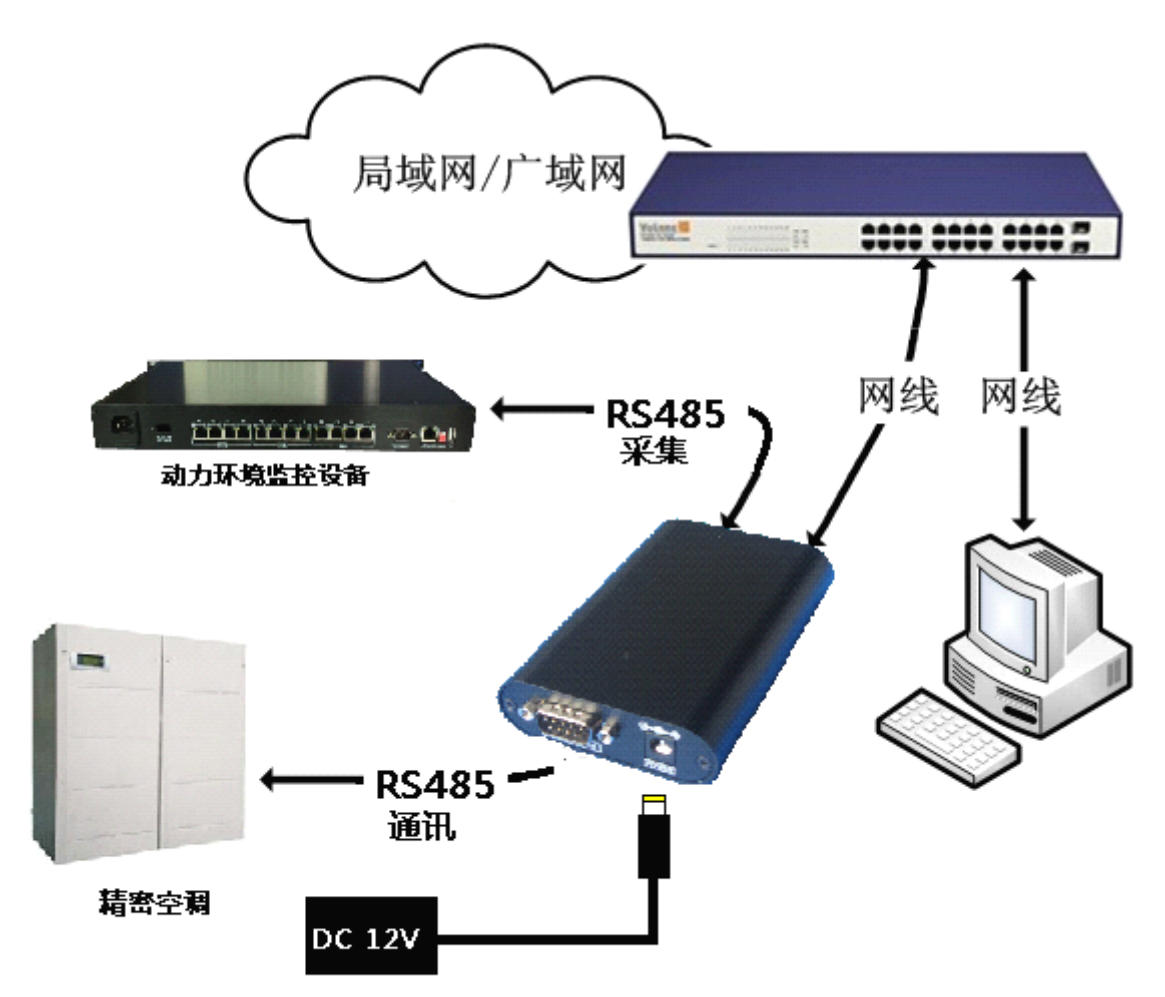

(说明:智能精密空调网络监控终端下面描述中简称 "snmp 卡")

▶ [电源接线]:用配套电源线的电源端子接到 snmp 卡的 power 口上,引出的电源线黑色线 [GND]接地,红色线[VCC]接 9-24V 的直流电压;

▶ [RS485 接线]:连接动力环境监控机架,使用直通网线直接连接;连接上位机,按照 RS485 接口定义取 A、B 线连接

[RS232 接线]:从精密空调的 RS485 的通讯端连接 A、B 通讯线接到 RS232 串口的 2 线,
 3 线

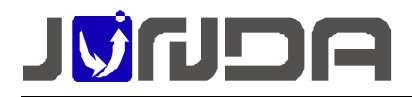

> [网络连接]: 请用直通网线将 snmp 卡的网络接口 Ethernet 接于 LAN 上。(在配置 snmp

卡 IP 时,直接通过网线连接 snmp 卡网络接口 Ethernet 和电脑网口)

需要注意的是,监控卡的默认 IP为 192.168.0.100,任何情况下都需要确保该 IP 在当前的 网络环境下未被使用,否则将会导致无法进入后台网页配置;

## 三、设置 IP 地址

默认 IP 地址为: 192.168.0.100(**注意电脑的 IP 不能相同,且电脑应该具备有效的 IP 地 址**)。

1、修改本地电脑的 IP 地址,使其与 snmp 卡的 ip 地址在同一网段内,修改过程如下图

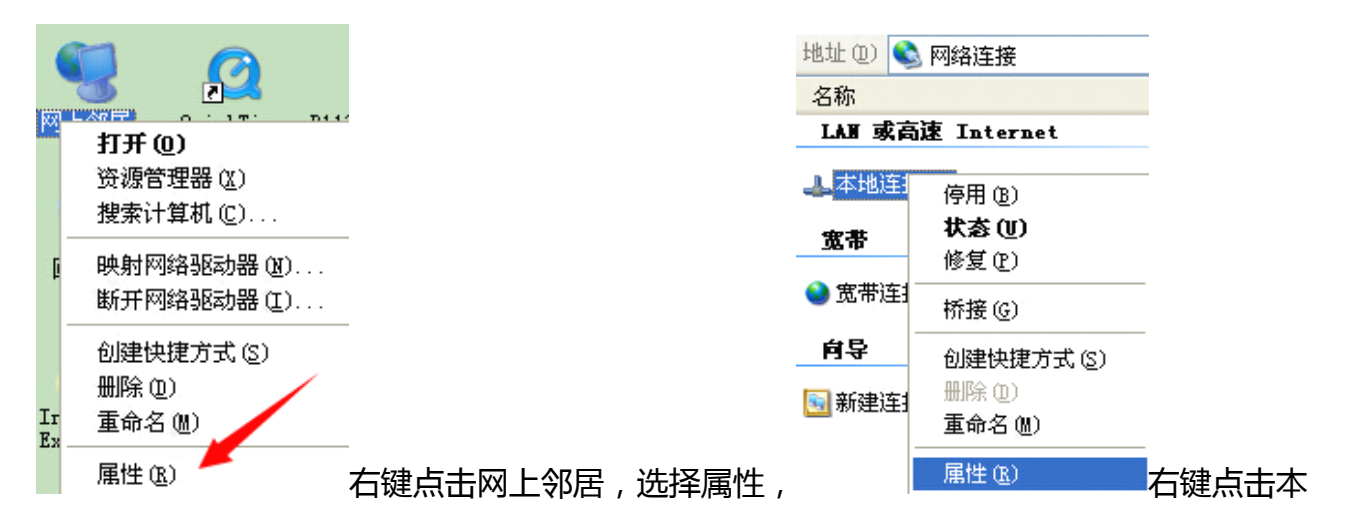

地连接,选择属性

### 企业在线 QQ:400-188-7589

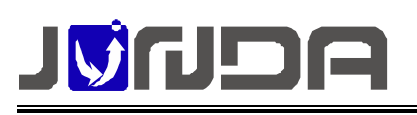

| 🚽 本地连接 4 属性 🛛 💽 🔀                                                                                        |  |  |  |  |
|----------------------------------------------------------------------------------------------------|--|--|--|--|
| 常规 高级                                                                                                    |  |  |  |  |
| 连接时使用:                                                                                                   |  |  |  |  |
| ■ Realtek RTL8139 Family PCI Fas 配置 (C)                                                                  |  |  |  |  |
| 此连接使用下列项目 (0):                                                                                           |  |  |  |  |
| <ul> <li>✓ 鳥QoS 数据包计划程序</li> <li>✓ 〒 Network Monitor Driver</li> <li>✓ 〒 Internet 协议 (TCP/IP)</li> </ul> |  |  |  |  |
|                                                                                                    |  |  |  |  |
| 安装 (1) 卸载 (1) 属性 (2)<br>说明<br>TCP/IP 是默认的广域网协议。它提供跨越多种互联网络<br>的通讯。                                       |  |  |  |  |
| <ul> <li>✓ 连接后在通知区域显示图标 (₩)</li> <li>✓ 此连接被限制或无连接时通知我 (₩)</li> </ul>                                     |  |  |  |  |
| 确定 取消                                                                                                    |  |  |  |  |

选择 Interneet 协议 ( TCP/IP ), 点击属性

| Internet 协议 (TCP/IP) 属t                                    | ± ? 🔀             |  |  |  |  |  |
|------------------------------------------------------------|-------------------|--|--|--|--|--|
| 常规                                                         |                   |  |  |  |  |  |
| 如果网络支持此功能,则可以获取自动指派的 IP 设置。否则,<br>您需要从网络系统管理员处获得适当的 IP 设置。 |                   |  |  |  |  |  |
| ○ 自动获得 IP 地址 @)                                            |                   |  |  |  |  |  |
| ── ● 使用下面的 IP 地址(S): ──                                    |                   |  |  |  |  |  |
| IP 地址( <u>I</u> ):                                         | 192 .168 . 0 .102 |  |  |  |  |  |
| 子网掩码(U):                                                   | 255 . 255 . 0 . 0 |  |  |  |  |  |
| 默认网关 (2):                                                  | 192 .168 . 0 . 1  |  |  |  |  |  |
| ○ 自动获得 DNS 服务器地址 (B)                                       |                   |  |  |  |  |  |
| ○使用下面的 DNS 服务器地址 ()                                        | <u>E):</u>        |  |  |  |  |  |
| 首选 DNS 服务器(P):                                             | 192 . 168 . 0 . 1 |  |  |  |  |  |
| 备用 DNS 服务器(A):                                             | · · ·             |  |  |  |  |  |
|                                                            | 高级(V)             |  |  |  |  |  |
|                                                            | 确定 取消             |  |  |  |  |  |

在弹出窗口修改电脑 IP,然后点击确定

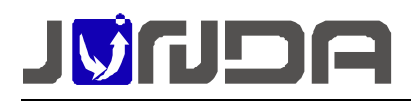

# 3.1 登陆 snmp 卡后台网页,在网页浏览器中输入 snmp 卡的 IP: 192.168.0.100

点击回车,在弹出窗口中输入用户名 admin 密码 admin 进入 snmp 卡的监控页面, (如果

是 360 浏览器用户请将浏览器改成极速模式, 该后台网页只支持 IE8 以上的 IE 浏览器版本)

| 🕙 192.168.0.100 |                                              | _ 🗲 🖌 🖌 🔀 百度         |
|-----------------|----------------------------------------------|----------------------|
|                 |                                              | 🗲 极速模式(默认)           |
|                 |                                              | 🬔 兼容模式               |
|                 |                                              | <mark> IE</mark> 8模式 |
| 智能              | 星<br>Intelligent Power Center<br>能机房动力环境监控中心 |                      |
|                 |                                              |                      |
|                 |                                              |                      |
|                 |                                              |                      |
|                 |                                              |                      |
|                 |                                              |                      |
|                 | 登录                                           |                      |
|                 |                                              |                      |
|                 |                                              |                      |

#### 在 pmcenter 设置里可以查看设备的 pmcenter 地址

| Intelligent Power Center |                   |                                                   |               |  |  |  |
|--------------------------|-------------------|---------------------------------------------------|---------------|--|--|--|
| admin                    | 被授权IP地址           | 子网掩码                                              | 权限            |  |  |  |
| 管理                       |                   | 0.0.0.0                                           | 控制 🗸          |  |  |  |
| 🕑 状态直询                   |                   | 0.0.0.0                                           | 控制 🖌          |  |  |  |
| <b>行</b> 。 设备管理          |                   | 0.0.0.0                                           | 控制 🗸          |  |  |  |
| ⑦ 系统设置                   |                   | 0.0.0.0                                           | 控制 🗸          |  |  |  |
| 系统状态                     |                   | 0.0.0.0                                           | 控制 🖌          |  |  |  |
| 基本设置                     | 0.0.0.0           | 0.0.0.0                                           | 控制 🗸          |  |  |  |
| 用户设置                     | 0.0.0.0           | 0.0.0.0                                           | 控制 🗸          |  |  |  |
| SNMPig置                  | 0.0.0.0           | 0.0.0.0                                           | 控制 🗸          |  |  |  |
| PmCenter设置               |                   |                                                   |               |  |  |  |
| 系統配置恢复                   |                   | 确定取消                                              |               |  |  |  |
| 目定义页面                    |                   | ×                                                 |               |  |  |  |
| <ul> <li></li></ul>      | Pricenter添加设备的地址号 |                                                   |               |  |  |  |
| () 告警管理                  |                   |                                                   |               |  |  |  |
|                          | 端山名称·端山号          | 设备名标-设备地止<br>———————————————————————————————————— | pmcenter#BtlE |  |  |  |
| 1 历史记录                   | 空调-RS232          | 空调-1                                              | 33            |  |  |  |
| <u>∼</u> ⊻               |                   |                                                   |               |  |  |  |

该地址主要是用于 pmcenter 监控软件进行设备配置时使用

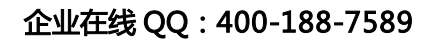

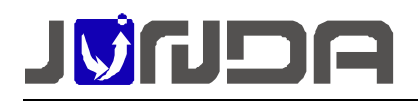

# 四、使用 Pmcenter 软件监控

| 安装 pmcenter 软件,安装后点击新增设备                                                                                                    |  |  |  |  |  |
|----------------------------------------------------------------------------------------------------|--|--|--|--|--|
| ∲ P∎Center 动力电源综合监控系统                                                                                                    |  |  |  |  |  |
| 系统(2) 查看(V) 设备(1) 警报(A) 帮助(H)                                                                                                    |  |  |  |  |  |
| ▶ SUP [ 新建区域<br>编辑管理区<br>删除管理区                                                                                                    |  |  |  |  |  |
| ★ 管理中心 ● 管理中心 ● 管理中心 ● 修改设备 ● 删除设备 ● 测试连接 □远程激览 …                                                                                                    |  |  |  |  |  |
| 弾出的设备属性窗口设置<br>一般 属性                                                                                                    |  |  |  |  |  |
|                                                                                                    |  |  |  |  |  |
| <ul> <li>设备信息   扩展设备   告警自定义  </li> <li>一般</li> <li>名称: 精密空调 编号: 01</li> <li>类型: 常规精密空调 ▼</li> <li>地址: 192.168.0.100 Addr: 33 ▼</li> <li>授权码: JUNDA-TECH</li> </ul> |  |  |  |  |  |
|                                                                                                    |  |  |  |  |  |
| 高级设置<br>□ 自定义设备端口<br>端口: 0 必须与设备保持一致<br>□ 记录历史数据<br>时间间隔: 0 3 分钟<br>修改设备信息不允许修改设备类型,需要调                                                                             |  |  |  |  |  |
| ▲类型需要删除原来设备重新添加<br>                                                                                                    |  |  |  |  |  |

名称:自定义

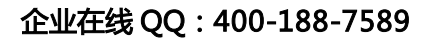

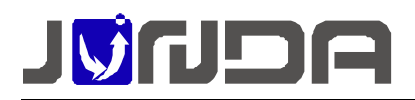

#### 编号:自定义

- 类型:选择常规精密空调
- 地址:对应空调模块的 IP 地址
- Addr: 对应空调模块的 pmcenter 地址 (见上面说明)

#### 其余按照默认设置点击确定

| 💣 PaCenter 动力电源综合监控系    | 统                                                       |                            |                                    |                                |              |       |                     | - 7 🛛    |
|-------------------------|---------------------------------------------------------|----------------------------|------------------------------------|--------------------------------|--------------|-------|---------------------|----------|
| 系统(S) 查看(V) 设备(D) 警报(A) | 帮助 (H)                                                  |                            |                                    |                                |              |       |                     |          |
| 🕨 📰 🔚 📽 🛒               | 💑 🐠 🧟 🔍                                                 | y 🔩 🍕 🖓 🖄                  | s 🖬 🖉 🌇 🤧                          |                                |              |       |                     |          |
| ▲×<br>★ 営理中心            | 运行状态                                                    | 管理中心 . 精密                  | 空调                                 |                                |              |       |                     | <b>M</b> |
|                         | <ul> <li>开关机状态</li> <li>风机开关</li> <li>环络和 开关</li> </ul> | 24 36<br>112 48            |                                    | 平均温度                           | 平均温度         |       |                     |          |
|                         | <ul> <li>→ 加热器开关</li> <li>→ 加湿器开关</li> </ul>            | 现场温度                       | 现场温度                               |                                |              |       |                     |          |
|                         | 风 <del>机</del><br>● 风机过载                                | (輸出 0.00000 % 压<br>① 压缩机故障 | 熔机輸出 0.00000 🔹 加热器輸<br>🌕 加热器过载 🌑 り | 出 0. 000000 🔹 加湿器<br>印湿器故障 🌔 高 | 輸出0.000000 嘴 |       |                     |          |
|                         | 🥏 风机故障                                                  | 压缩机高低压状态 o                 | 加热器故障<br>加热或制冷状态 o 加               | () 高<br>温或除湿状态 0               | 低湿告警         |       |                     |          |
| Goto                    |                                                         |                            |                                    |                                |              |       |                     | <u>~</u> |
| 分区浏览模式                  | ▲ 《 》 》 查看设备运行                                          | <b>牙状态</b> 人运行数据 入报警       | 状态 〉 历史事件 〉 记录历史数据                 | f /                            |              |       |                     |          |
| × No 设备名称 ⅡH#           | 地 发生时间                                                  | 报警状态                       | メ         No         设备名称          | IF#8#                          | 发生时间         | 描述    |                     |          |
| () 当前异常 /               |                                                         |                            | () () 运行事件 /                       |                                |              |       |                     |          |
| 就绪                      |                                                         |                            |                                    |                                |              | Junda | Tech +8620-32052760 | 17:39:44 |

#### 在导航页面即可看见添加的设备

点击左上角的绿色三角形运行软件,即可显示设备的数据

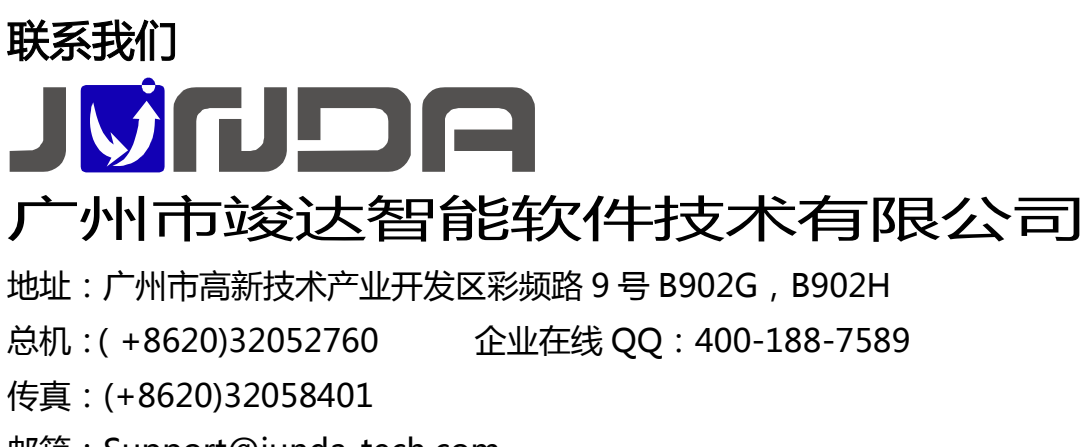

邮箱:Support@junda-tech.com